<u>Windows 8専用</u>

# ピアツーピア設定手順書

# 平成25年1月31日

株式会社 T K C

|                                   | Windows 8 をご利用する上での注意事項                                                                                                    | 1                          |
|-----------------------------------|----------------------------------------------------------------------------------------------------|----------------------------|
| 1                                 | . ピアツーピア対応システムについて                                                                                                    | 1                          |
| 2                                 | . インターネット接続に関する注意事項                                                                                                    | 1                          |
| 3                                 | . 自計化システム ピアPCメニューに関する制限事項                                                                                                    | 1                          |
| 4                                 | . ユーザーアカウント制御(UAC)に関する注意事項                                                                                                    | 1                          |
| 5                                 | .「 P C の共有設定」について                                                                                                    | 1                          |
|                                   | 事前準備                                                                                                    | 2                          |
| 1                                 | . 準備する物                                                                                                    | 2                          |
| 2                                 | . ハブとケーブルの接続                                                                                                    | 2                          |
|                                   |                                                                                                    |                            |
|                                   | パソコンのネットワーク設定                                                                                                    | 4                          |
| 1                                 | バソコンのネットワーク設定         . TCP/IP の設定                                                                                                    | 4<br>4                     |
| 1<br>2                            | パソコンのネットワーク設定         . TCP/ IP の設定         . TCP/ IP の設定         . ワークグループの設定         1                                                                                                    | 4<br>4<br>2                |
| 1<br>2<br>3                       | パソコンのネットワーク設定         . TCP/ IP の設定         . ワークグループの設定         . 共有の詳細設定                                                                                                    | 4<br>4<br>2<br>5           |
| 1<br>2<br>3<br>4                  | <ul> <li>バソコンのネットワーク設定</li> <li>. TCP/IP の設定</li> <li>. ワークグループの設定</li> <li>. 共有の詳細設定</li> <li>. ユーザアカウントの登録</li> </ul>                                                                           | 4<br>2<br>5<br>6           |
| 1<br>2<br>3<br>4<br><b>5</b>      | <ul> <li>バソコンのネットワーク設定</li> <li>. TCP/IP の設定</li> <li>. ワークグループの設定</li> <li>. 共有の詳細設定</li> <li>. ユーザアカウントの登録</li> <li>. プリンタ共有の設定</li> <li>. 2</li> </ul>                                         | 4<br>2<br>5<br>6           |
| 1<br>2<br>3<br>4<br><b>5</b>      | <ul> <li>バリコンのネットワーク設定</li> <li>. TCP/IP の設定</li> <li>. ワークグループの設定</li> <li>. 共有の詳細設定</li> <li>. ユーザアカウントの登録</li> <li>. プリンタ共有の設定</li> <li>. 2</li> <li>参考資料</li> </ul>                           | 4<br>2<br>5<br>6<br>0      |
| 1<br>2<br>3<br>4<br><b>5</b><br>1 | <ul> <li>パリコンのネットワーク設定</li> <li>. TCP/IP の設定</li> <li>. ワークグループの設定</li> <li>. 共有の詳細設定</li> <li>. ユーザアカウントの登録</li> <li>. プリンタ共有の設定</li> <li>. プリンタ共有の設定</li> <li>. ユーザーアカウント制御(UAC)について</li> </ul> | 4<br>2<br>5<br>6<br>0<br>1 |

# Windows 8 をご利用する上での注意事項

### 1. ピアツーピア対応システムについて

自計化システムをピアツーピアでご利用の場合は、ご利用になる各システムの対応する利用環境 や対応 OS をご確認下さい。ピアツーピアに対応していないシステムをピアツーピアでご利用いた だくことはできません。

### 2.インターネット接続に関する注意事項

現在のWindows OSは、インターネットとの常時接続を前提とした多くの新機 能を持ったOSのため、インターネットに自動接続される機能が多くあります。

<自動接続される機能の一例>

| スタート画面のアプリ              |
|-------------------------|
| Windows Update          |
| ウィルス対策プログラムのパターンファイルの更新 |
| インターネット時刻同期             |

Windows 8のインターネット接続環境は、基本的に「常時接続」が前提(初期 設定)となっています。

また、TKCが提供する手順書(当手順書を含む)についても、上述したインターネットと常時接続した機能等を有効活用できるよう、Windows 8をご利用の環境がブロードバンド回線(常時接続)であることを前提として作成しています。

従って、ISDN回線など、通信毎に費用が発生する通信回線でWindows 8を ご利用の場合には、高額な通信費が知らないうちに発生してしまう可能性があります。

ついては、Windows 8を導入される場合には、ブロードバンド回線(常時接続)への変 更を強く推奨いたします。

#### 3. 自計化システム ピアPCメニューに関する制限事項

マスタPCに Windows 8 パソコンを導入する場合、ピアPCに Windows95/98/Me は利用できま せん。これは、Windows 8 パソコン上の共有フォルダを Windows95/98/Me のパソコンから参照す ることができないこと(OSの制約)によるものです。

#### 4.ユーザーアカウント制御(UAC)に関する注意事項

Windows 8が稼働するクライアントPCでは、管理者権限をもつユーザアカウント でログオンしていても、セキュリティに関するメッセージ画面が表示される場合があります。

このメッセージに関する詳細は、参考資料「ユーザーアカウント制御(UAC)について」 をご参照ください。

### 5. 「 P C の共有設定」について

「PCの共有」についての画面が表示された場合は、「はい、共有をオンにしてデバイスに接続 します」を選択してください。

事前準備

### 1.準備する物

- (1)ハブ
- (2)ケーブル (カテゴリ5e以上のストレートケーブルを使用します)
- (3)手順書

ピアツーピア設定手順書(当手順書)

「プリンタドライバの組み込み」

「ProFIT」の「シス研オンラインサポート」-「ハードウェア情報(現調手順書)」-

- 「プリンタ・周辺機器」 「<u>(各機種)プリンタンタドライバの組み込み手順書</u>」
- その他、各種周辺機器の設定手順

「ProFIT」の「シス研オンラインサポート」-「ハードウェア情報(現調手順書)」-「プリンタ・周辺機器」-「(各機種周辺機器の対応手順)」など

### 2.ハブとケーブルの接続

(1)ハブとパソコン、ハブとハブ間をLANケーブルで接続します。ハブへの接続 パソコンへの

パソコンへの接続 (デスクトップ)

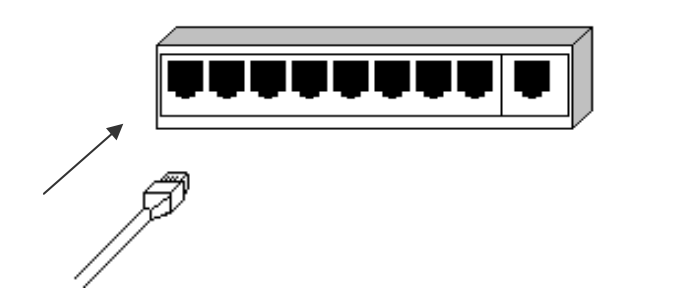

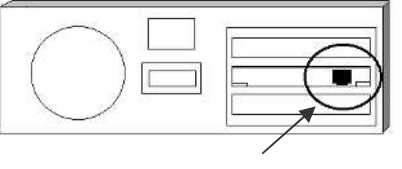

| A   | 円の部分に差し込みます。 |  |
|-----|--------------|--|
| Jul |              |  |
| /   |              |  |

ハブが1台のみの場合

最も単純な形態となるこの場合は、ハブの各ポートと各パソコンのLANカードとをLA Nケーブルで接続するだけで完了します。

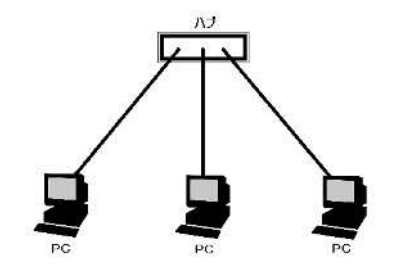

ハブが複数台の場合

1 台のハブではポート数が足りない場合、ハブ同士を数珠つなぎにすることでポート数を 増やすことが可能です。ハブ同士をつなぐことを**カスケード接続**と呼びます。

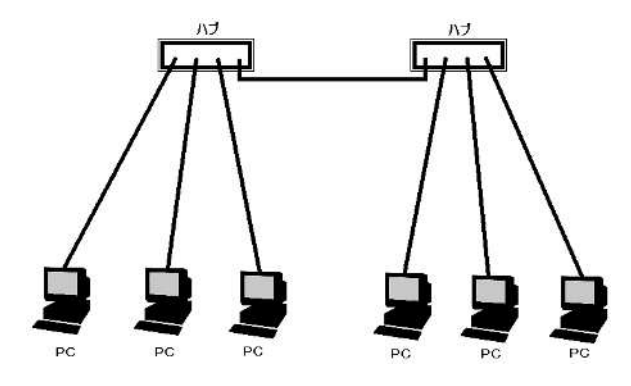

カスケードポートがある場合

ハブにカスケード接続用のポート(一番端の「MDI-X」や「UPLINK」等と記されているポート)が用意されている機器をご利用の場合、カスケードポートと隣接する通常のポートは併用できません。

カスケードポートは普通1番か最終番のポートの隣にあります。この2つのポートはどちら か一方しか使うことができません。したがって、カスケードポートにケーブルをつないだ場合 は、その隣にある通常のポートにケーブルをつないではいけません。

LANケーブルの一端をカスケードポートにつなぎ、一端を通常のポートにつなぎます。

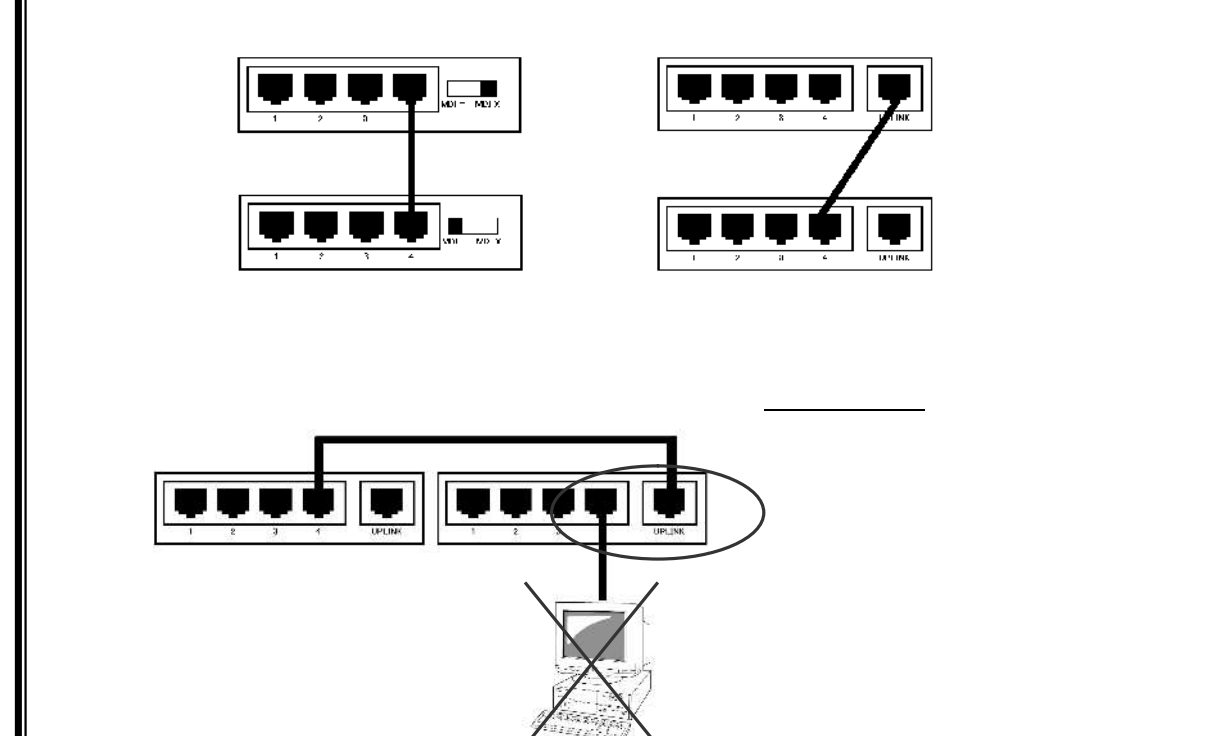

# パソコンのネットワーク設定

ここでは、ピアツーピアのネットワーク設定手順を記載しています。 なお、既にLANを構築されていて、ドメインがない場合も以下の手順を参考にしてください。

1.TCP/IPの設定

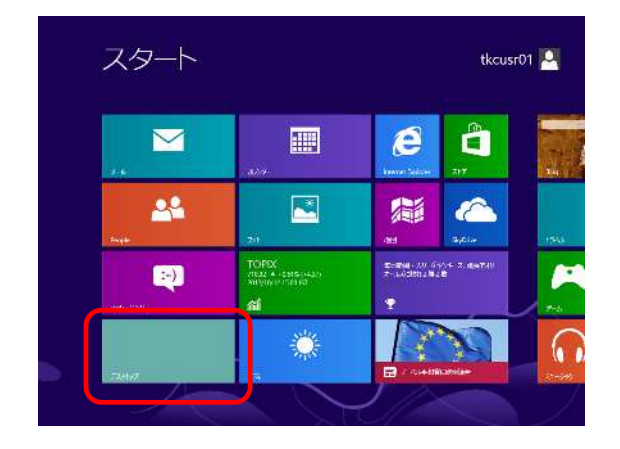

- (1) マスタPCまたはピアPCで利用するユ ーザアカウント(パソコン現調時に作成した アカウント)でログオンします。
- (2) 「スタート」画面を表示します。
- (3) 「デスクトップ」をクリックします。

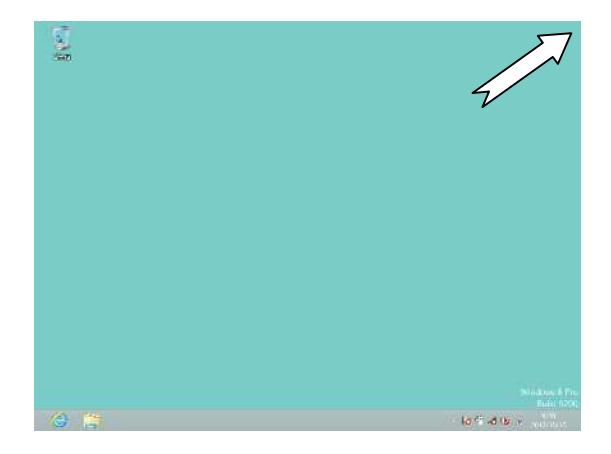

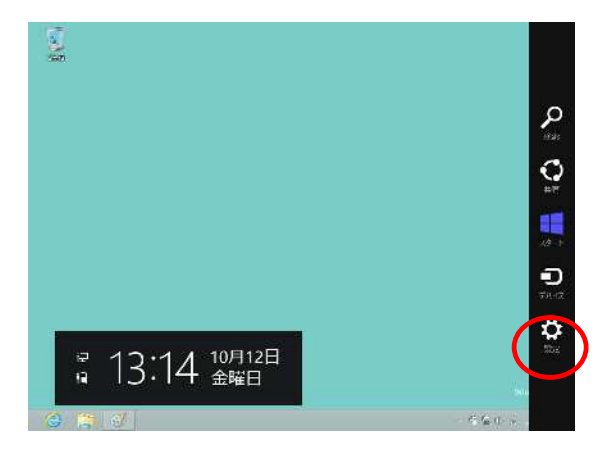

(4) 「デスクトップ」の画面で、カーソルを画 面の右隅に持って行きます。右側に「チャ ーム」が表示されます。

(5) 「設定」をクリックします。

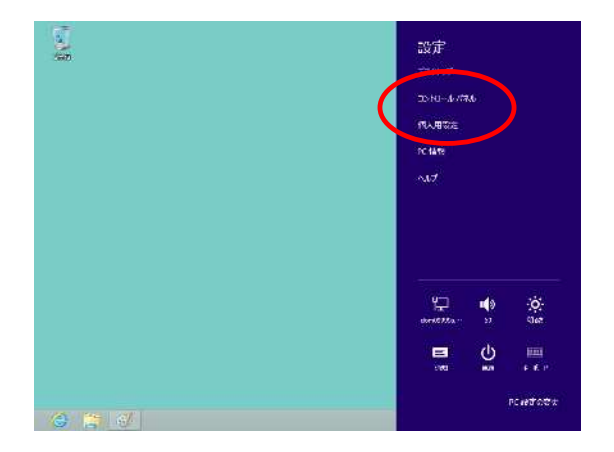

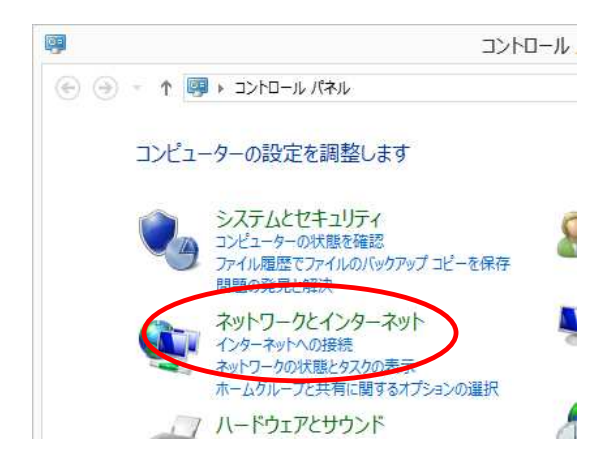

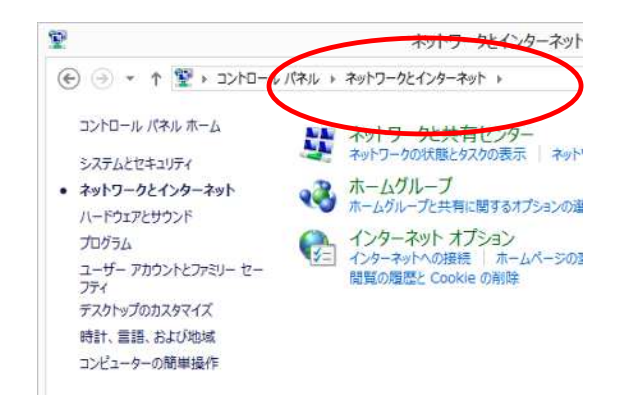

(6) 「コントロールパネル」をクリックしま す。

(7) 「ネットワークとインターネット」をクリ ックします。

(8) 「ネットワーク共有センター」をクリック します。

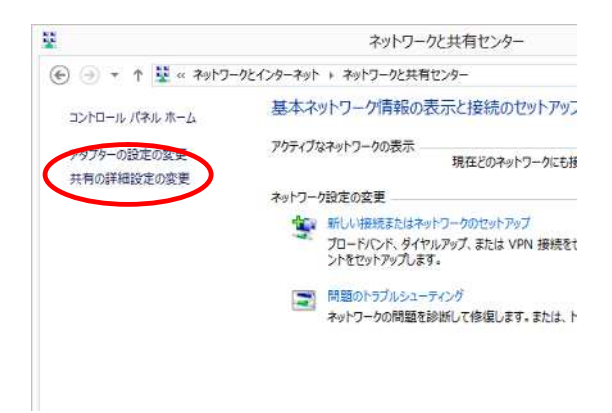

(9) 「アダプターの設定の変更」をクリックします。

(10) 「イーサネット」 を「右クリック」して、「プロパティ」をクリックします。

TCP/IP の設定を行うネットワークアダプタ を選択します。

| Marvell Yukon 88E8055 PCI-                                                                                             | E Gigabit Ethernet Controll                                                                     |
|----------------------------------------------------------------------------------------------------|-------------------------------------------------------------------------------------------------|
|                                                                                                    | 構成( <u>C</u> )                                                                                  |
| の接続は次の項目を使用します(Q):                                                                                                    |                                                                                                 |
| <ul> <li>Microsoft LLDP Protocol Dr</li> <li>Link-Layer Topology Discov</li> <li>Link-Layer Topology Discov</li> </ul> | iver<br>/ery Mapper I/O Driver<br>/ery Responder                                                |
| <ul> <li>✓ インターネット プロトコル バージョン</li> <li>✓ インターネット プロトコル バージョン</li> <li>&lt;</li> </ul>                                 | 6 (TCP/IPv6)<br>4 (TCP/IPv4)                                                                    |
| <ul> <li></li></ul>                                                                                                    | 26 (TCP/IPv6)<br>24 (TCP/IPv4)<br>↓<br>↓<br>↓<br>↓<br>↓<br>↓<br>↓<br>↓<br>↓<br>↓<br>↓<br>↓<br>↓ |

(11) 「インターネット プロトコル バージョ ン 4 (TCP/IP)」を「クリック」して、「プ ロパティ」をクリックします。

| ネットワークでこの機能がサポートされてい<br>きます。サポートされていない場合は、ネッ | る場合は、IP 設定を自動的に取得することが<br>小ワーク管理者に適切な IP 設定を問い合わ |
|----------------------------------------------|--------------------------------------------------|
| てください。                                       |                                                  |
| ○ IP アドレスを自動的に取得する(Q                         | )                                                |
| ⑦ 次の IP アドレスを使う(S):                          |                                                  |
| IP アドレス(I):                                  | 192.168.1.10                                     |
| サブネットマスク(U):                                 | 255 . 255 . 255 . 0                              |
| デフォルト ゲートウェイ( <u>D</u> ):                    | 192.168.1.254                                    |
| ● DNS サーバーのアドレスを自動的                          | に取得する( <u>B</u> )                                |
| ⑦ 次の DNS サーバーのアドレスを使                         | ð( <u>E</u> ):                                   |
| 優先 DNS サーバー( <u>P</u> ):                     | 192.168.1.254                                    |
| 代替 DNS サーバー( <u>A</u> ):                     | 20 20 20                                         |
| □終了時に設定を検証する(L)                              | 詳細設定(⊻)                                          |
|                                              |                                                  |

(12) 「次の IP アドレスを使う」を選択し、以下の項目それぞれを入力します。(P.3 を参照)

IP アドレス:「192.168.1.\*」 「\*」は LAN 上で一意の数値 サブネットマスク: 「255.255.255.0」 デフォルトゲートウェイ 1: 「192.168.1.254」(TKC ルータ等) 優先 DNS サーバー 1 2: 「192.168.1.254」(TKC ルータ等)

1 TKC 伝送やインターネット等の通信を行 う場合にのみ設定します。詳細は「デフォルト ゲートウェイ・DNS の設定」を参照してくださ い。

2 企業に DNS サーバが動作している場合 は、優先 DNS サーバに DNS サーバのアドレスを 指定する場合もあります。

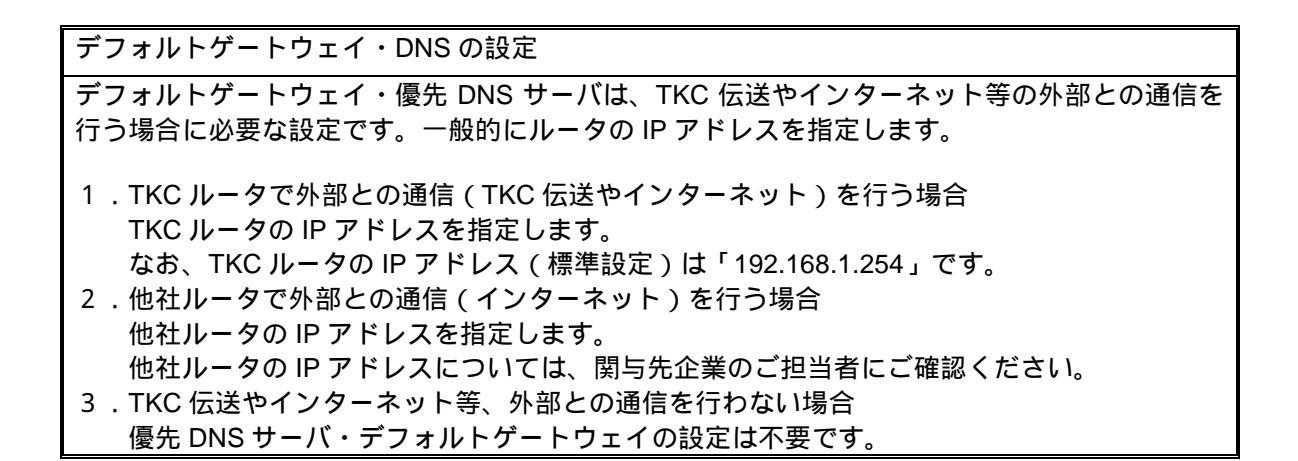

| ットワークでこの機能がサポートされてい<br>ます。サポートされていない場合は、ネッ<br>ださい。 | る場合は、IP 設定を自動的に取得することが<br>トワーク管理者に適切な IP 設定を問い合わけ |
|----------------------------------------------------|---------------------------------------------------|
| ○ IP アドレスを自動的に取得する(Q                               | )                                                 |
| ● 次の IP アドレスを使う(S):                                |                                                   |
| IP アドレス( <u>I</u> ):                               | 192.168.1.10                                      |
| サブネット マスク(U):                                      | 255.255.255.0                                     |
| デフォルト ゲートウェイ( <u>D</u> ):                          | 192.168.1.254                                     |
| ) DNS サーバーのアドレスを自動的                                | こ取得する(息)                                          |
| ● 次の DNS サーバーのアドレスを使                               | 3(E):                                             |
| 優先 DNS サーバー( <u>P</u> ):                           | 192.168.1.254                                     |
| 代替 DNS サーバー( <u>A</u> ):                           |                                                   |
| □ 終了時に設定を検証する(し)                                   | 詳細設定への                                            |

- - ネットワーク

ネットワーク

『구

PC の共有をオンにしてこのネットワークの デバイスに接続しますか?

いいえ、共有をオンにせずデバイスに接続しません 公共の場所にあるネットワークの場合

はい、共有をオンにしてデバイスに接続 します ホーム ネットワークや社内ネットワークの 場合 (13) 「OK」をクリックします。

- (14) 「OK」(または「閉じる」)をクリックして、各ウイン ドウを閉じます。
- (15)「PC の共有」についての画面が表示された場合は、次の手順で設定を行います。(LAN ケーブルをつながずに設定を行った場合は、LAN ケーブル接続時に表示される場合があります)。

(16) 「はい、共有をオンにしてデバイスに接続しま す」をクリックします。

| ~ C                   | コンドロール                                                                         |
|-----------------------|--------------------------------------------------------------------------------|
| ーアップ                  |                                                                                |
|                       |                                                                                |
| アクセスの                 | 種類: 化                                                                          |
| ボームの/<br>接続:          | v−y: 1€<br>₽ 1-                                                                |
|                       |                                                                                |
|                       |                                                                                |
| <del></del> 妾続をセットアップ | します。あるいは                                                                       |
|                       | <ul> <li>マップ</li> <li>アップ</li> <li>アクセスの<br/>ホームグ川<br/>接続:</li> <li></li></ul> |

問題のトラブルシューティング ネットワークの問題を診断して修復します。または、トラブルシューティングに関す (17) 「ネットワークと共有センター」を表示します。 「アクティブなネットワークの表示」が「プライベートネットワーク」と表示されることを確認します。 ドメイン参加したクライアントは「ドメインネットワーク」と表示されます。

# デフォルトゲートウェイの設定

デフォルトゲートウェイは、TKC 伝送やインターネット等の外部との通信を行う場合に 必要な設定です。一般的にルータの IP アドレスを指定します。

- 1. TKC ルータで外部との通信(TKC 伝送やインターネット)を行う場合 デフォルトゲートウェイに TKC ルータの IP アドレスを指定します。 なお、TKC ルータの IP アドレス(標準設定)は「192.168.1.254」です。
- 他社ルータで外部との通信(インターネット)を行う場合
   デフォルトゲートウェイに他社ルータの IP アドレスを指定します。
   他社ルータの IP アドレスについては、関与先企業のご担当者にご確認ください。
- LAN 上にルータが存在しない場合
   デフォルトゲートウェイの設定は不要です。

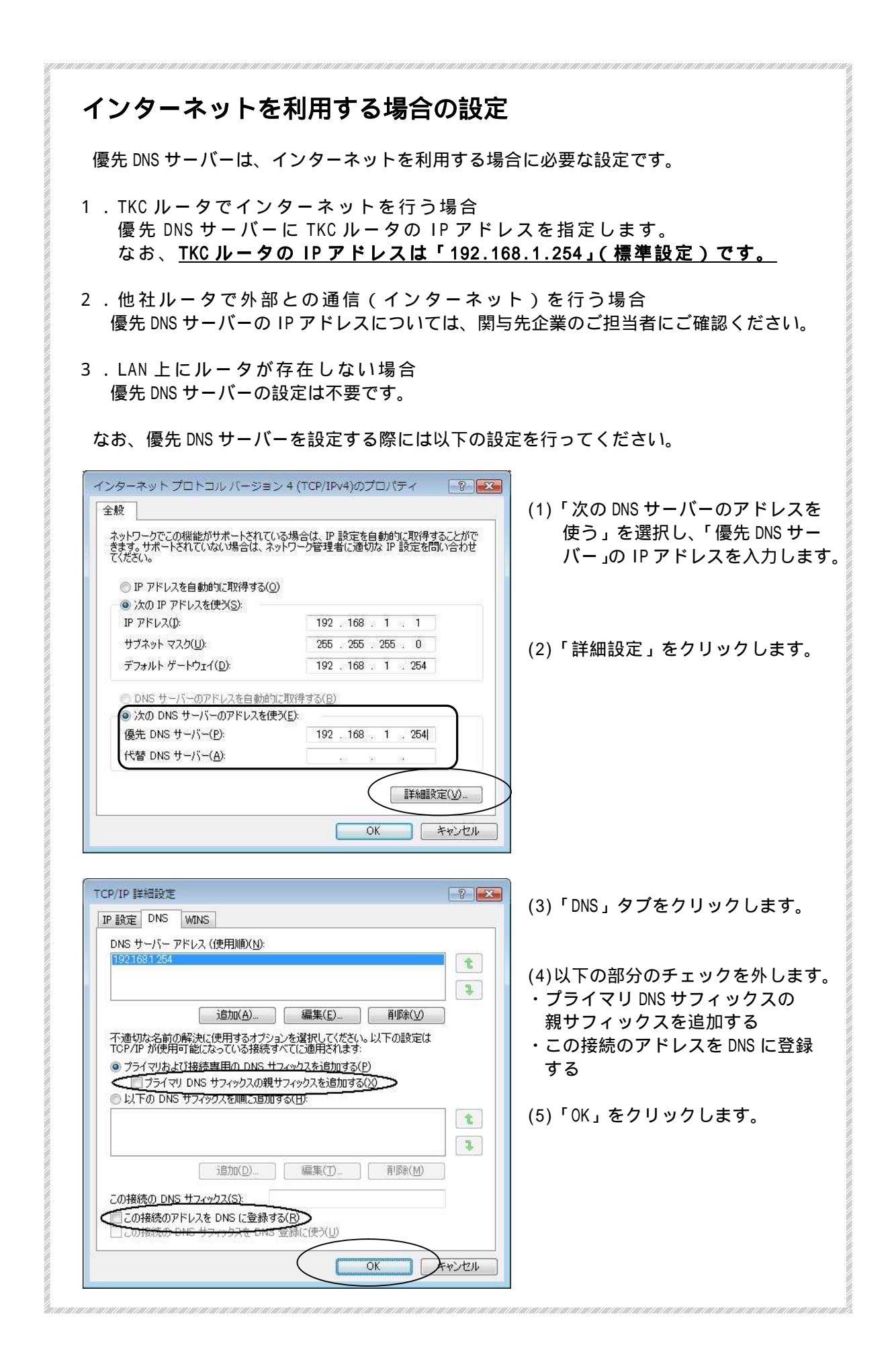

### 2.ワークグループの設定

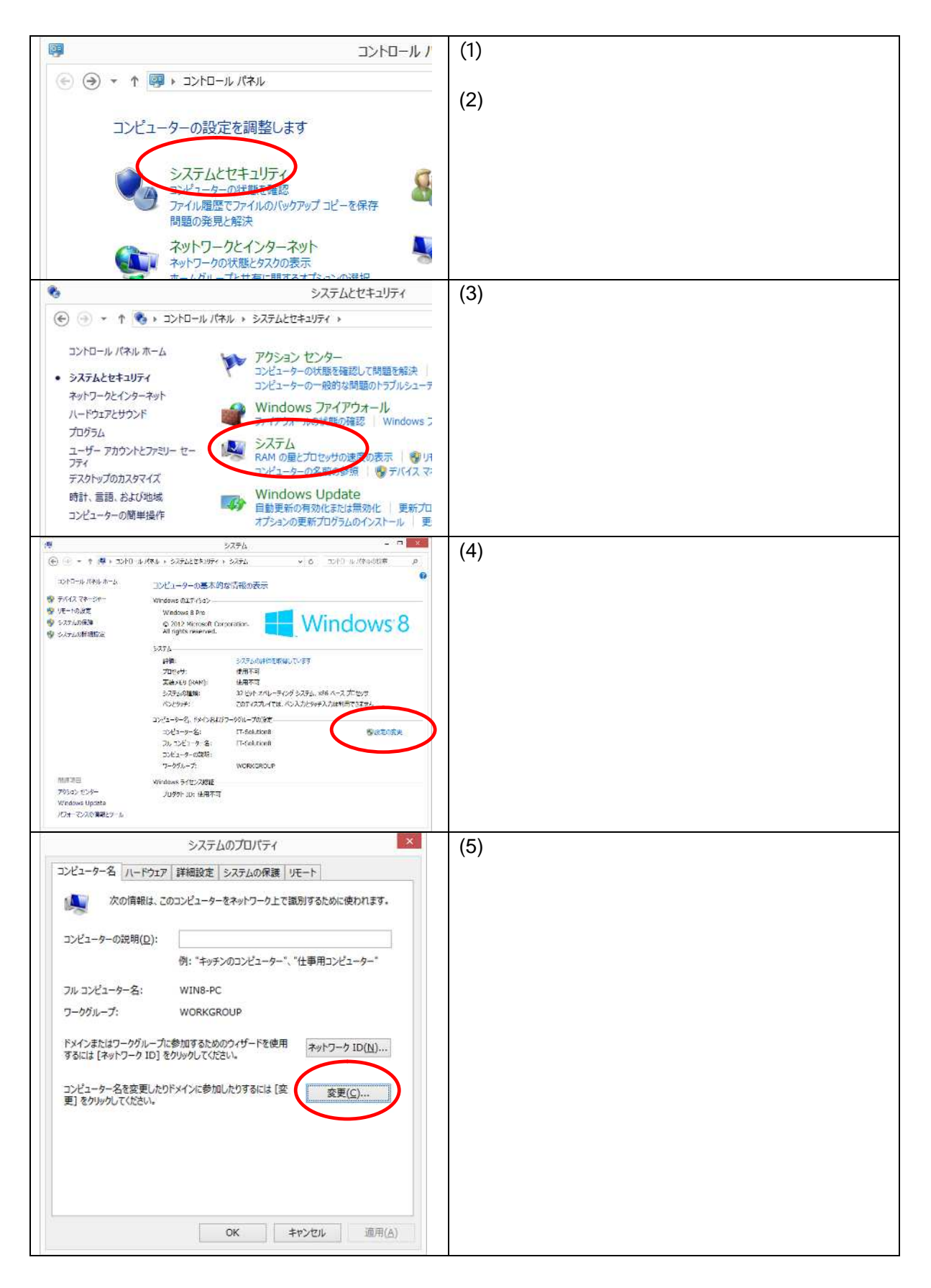

| コンピューター名/ドメイン名の変更         ×           このコンピューターの名前とメンバーシップを変更できます。変更により、ネット<br>ワーク リソースへのアクセスに影響する場合があります。         ・・・・・・・・・・・・・・・・・・・・・・・・・・・・・・・・・・・・                                                                                                    | <ul> <li>(6) 「コンピュータ名」欄にパソコン現調時に設定したコンピュータ名が表示されることを確認します。</li> <li>ワークグループ欄に以下のとおり入力します。</li> <li>DOM????xxxA</li> <li>「DOM」+「事務所コード5桁」</li> <li>+「関与先コード3桁」+「A」</li> <li>「OK」をクリックします。</li> </ul> |
|----------------------------------------------------------------------------------------------------|----------------------------------------------------------------------------------------------------|
| コンビューター名/ドメイン名の変更 ×                                                                                                    | (7) 「OK」をクリックします。                                                                                                    |
| <b>し</b> OM09999100A ワークグループへようこそ。                                                                                                    |                                                                                                    |
| ОК                                                                                                    |                                                                                                    |
| コンピューター名/ドメイン名の変更                                                                                                    | (8) 「OK」をクリックします。                                                                                                    |
| これらの変更を適用するには、お使いのコンピ<br>ューターを再起動する必要があります                                                                                                    |                                                                                                    |
| 再起動する前に、開いているファイルを保存して、すべてのプロ<br>グラムを閉じてください。                                                                                                    |                                                                                                    |
| OK                                                                                                    |                                                                                                    |
| システムのプロバティ     メ       コンピューター名     ハードウェア       詳細設定     システムの保護     リモート       次の情報は、このコンピューターをネットワーク上で識別するために使われます。       コンピューターの説明(Q):       例: "キッチンのコンピューター"、"仕事用コンピューター"       フル コンピューター名:     WIN8-PC       ワークグループ:     DOM09999100A       ドメインまたはワークグループに参加するためのウィザードを使用     ネットワーク ID(N)       するには【キットワーク ID]をグリックしてください。     コンピューター名を変更したりドメインに参加したりするには【変       更]をグリックしてください。 | (9) 「閉じる」をクリックします。                                                                                                    |
|                                                                                                    |                                                                                                    |

| Microsoft Windows                                   | (10) 「今すぐ再起動する」をクリックします。 |
|-----------------------------------------------------|--------------------------|
| これらの変更を適用するにはコンピューターを再起動<br>する必要があります。              |                          |
| 再起動する前に、開かれているファイルをすべて保存して、プログラムを<br>すべて閉じる必要があります。 |                          |
| 今すぐ再起動する( <u>R)</u> 後で再起動する( <u>L</u> )             |                          |

# 3.共有の詳細設定

|                                                                                                    | ネットワークとインターネット<br>バネル ・ ネットワークと共有センター<br>ネットワークの状態とタスクの表示 レデット<br>ネットワークの状態とタスクの表示 レデット<br>ホームグループと共有に関するオプションの選<br>インターネット オプション<br>インターネットへの提続   ホームページのE<br>開覧の履歴と Cookle の削除                                                                                                    | (1) | 「コントロールパネル」-「ネットワークと共有セ<br>ンター」をクリックします。                                                               |
|----------------------------------------------------------------------------------------------------|----------------------------------------------------------------------------------------------------|-----|----------------------------------------------------------------------------------------------------|
| テスクトップのカスタマイズ<br>時計、言語、および地域<br>コンピューターの簡単操作                                                                                                    |                                                                                                    |     |                                                                                                    |
| <ul> <li>         ・ ↑ 単 « ネットワークとインダ<br/>コントロール パネル ホーム         ・         ・         ・</li></ul>                                                                                                    | ネットワークと共有センター           ターネット、キットワークと共有センター           ターネットワーク/情報の表示と接続のセットアップ           プロティブはネットワーク/情報の表示と接続のセットアップ           プロティブはネットワークの表示           キットワーク           ア           プロティブはネットワークの表示           キットワーク           ア           プロードへど、タイヤルアップ、または、VPN 接続をセッシーをセットアップします。           ご 問題のトラブルシューティング<br>ネットワークの問題を診断して修復します。または、トラ、 | (2) | 「共有の詳細設定の変更」をクリックします。                                                                                  |
| 別のネットワークプロファイル用に共有オブ<br>Windows では、使用するネットワークごとに別々のみッ<br>オブションを選択できます。<br>ブライベート(現在のプロファイル)<br>キットワーク探索を有効にすると、ごのコンピュ<br>キ、また他のネットワークフンピューターからも、<br>● ネットワーク探索を有効にすると、ごのコンピュ<br>キ、また他のネットワークフンピューターからも、<br>● ネットワーク探索を有効にする<br>マータークク探索を有効にする<br>マータークク探索を有効にする<br>ファイルとガリンターの共有が有効な場合、コ<br>ユーダーから方やてス可能になります。<br>● ファイルとガリンターの共有を有効に<br>ホームグループ提続<br>他のホームグループコンピューターに対する好<br>ビューターに対する好<br>ビューターに対する好 | ポションを変更します<br>パワーク プロファイルが作成されます。各プロファイルに対して、特定の<br>パークー プロファイルが作成されます。各プロファイルに対して、特定の<br>に、クーは他のネットワーク コンビューターやデバイスを参照することがで<br>このコンビューターで参照することができます。<br>デバイスの自動セットアップを有効にする。 ロコンビューターで共有しているファイルとガリンターは、ネットワーク上の<br>する<br>する 特徴は Windows によって管理されるのが通常ですが、すべてのコン<br>ワードを設定している場合は、そのアカウンドをホームグループで使用す 特徴できるようにする(情愛)                           | (3) | 「プライベート(現在のプロファイル)」を設定し<br>ます。<br>ネットワーク探索:<br>ネットワーク探索を有効にする<br>ファイルとプリンターの共有:<br>ファイルとプリンターの共有を有効にする |

### 4.ユーザアカウントの登録

ここでは、マスタPCにネットワークを介してアクセスする「ピアPCのユーザアカ ウント」を登録します。この作業はマスタPCで行ないます。

なお、ピアPCにログオンする際に利用するユーザアカウントを、すべてマスタPC に登録する必要があります。

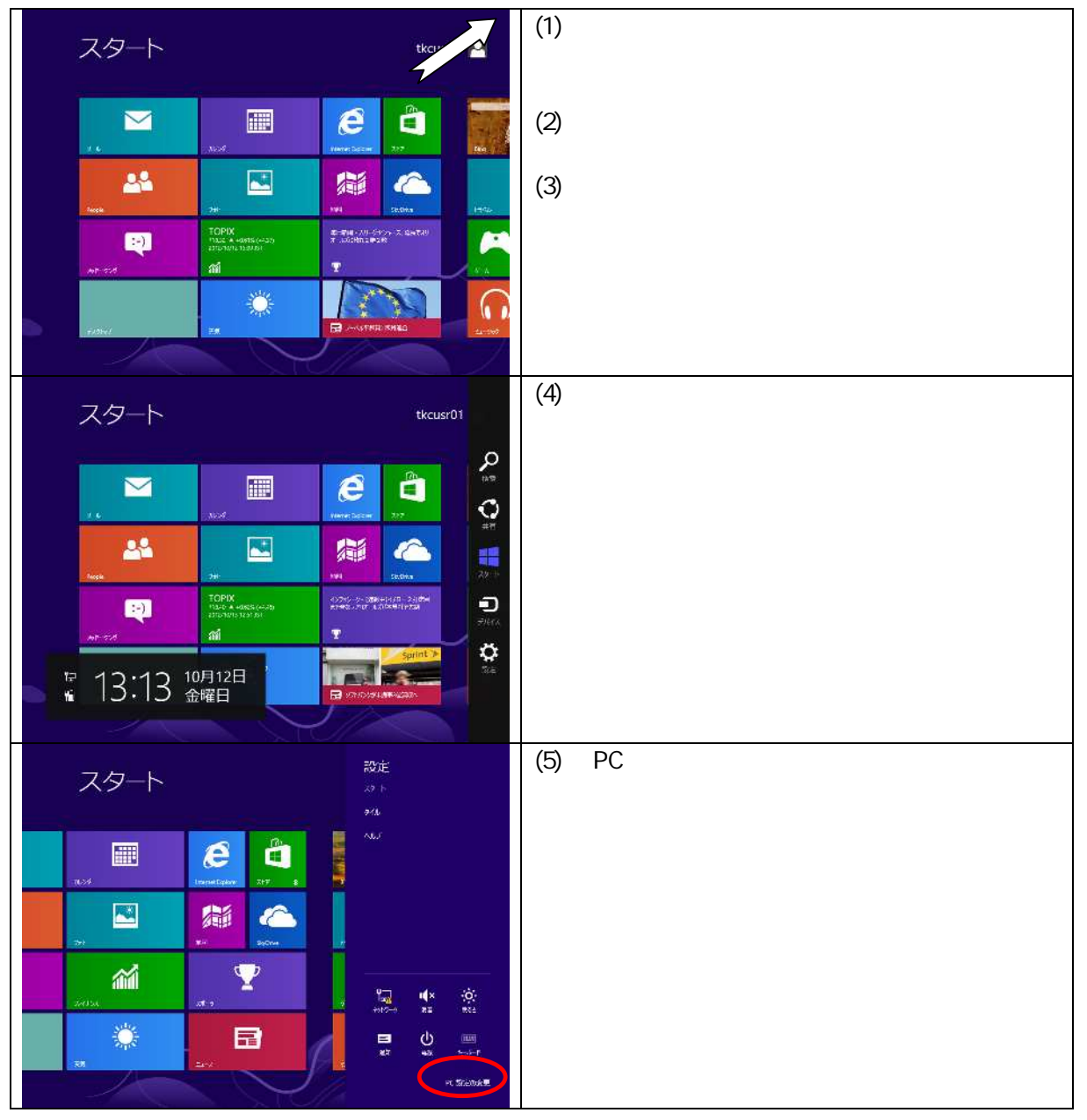

|                                                                        | ~                                                                                                    | (6) | 「PC 設定」、「コーザー、をクリック」、ます     |
|------------------------------------------------------------------------|----------------------------------------------------------------------------------------------------|-----|-----------------------------|
| PC 設定                                                                  | to the second second second second second second second second second second second second second second second | (0) |                             |
| I C PARE                                                               | user01                                                                                                    |     |                             |
| Windows のライセンス<br>認知                                                   | D-54 72936                                                                                                    | 1   |                             |
| 10 x1+ 0 20:00                                                         | メールアドレスを Microsoft アカワントセレス使って Windows ルカインインできます。ファイルやグロレビ<br>こからでらアクセスでき、設定の回転後かけ下しことでできます。                   |     |                             |
| N 97 March                                                             | Microsoft 70021-0000112                                                                                         |     |                             |
| 1-0-                                                                   | サインインオ だヨン                                                                                                    |     |                             |
| 通知                                                                     | ela 20129-Fote                                                                                                  |     |                             |
| 検索                                                                     |                                                                                                    |     |                             |
| 具有                                                                     | E9497439-F0764                                                                                                  |     |                             |
| 个般                                                                     | PINOTE                                                                                                    |     |                             |
| プライバシー                                                                 | パスリーマンティーショナ ガーボール ハンリーアを対応するときは、パスリーマに入力する必要が行う<br>ます。                                                         |     |                             |
| デバイス                                                                   | tu:                                                                                                    |     |                             |
| ワイヤレス                                                                  | その他のユーザ                                                                                                    |     |                             |
| 商田は長が年                                                                 | このPCに増加ユーザーは最近かれていません。                                                                                          |     |                             |
| HNUT 2811                                                              | 1-87-02281                                                                                                    |     |                             |
|                                                                        | User01<br>0-44 #2004                                                                                            | (7) | 「ユーザーの追加」をクリックします。          |
| PC 設定                                                                  | メールアドンは Minneall アルウントとして住って Windows にしけンイントまます。JACは中国会社と                                                       | . , |                             |
| Windows (Diz / 17 ) 7                                                  | CHARDADE AND AND AND AND AND AND AND AND AND AND                                                                |     |                             |
| 認証                                                                     |                                                                                                    |     |                             |
| パーソナル設定                                                                | ワインイン オノション                                                                                                    |     |                             |
| 1-4-                                                                   | <b>州人用/(スワードの変ま</b>                                                                                             | 1   |                             |
| 通知                                                                     | ピクティ パスワートの作業                                                                                                   | 1   |                             |
| 松蚕                                                                     | PINOTE                                                                                                    | 1   |                             |
| 以东                                                                     | パスワード・パップルモューザーオングドC (0スページッグ かまたみは、バスワード・メントに あかんかかの<br>スポー                                                    |     |                             |
| 共有                                                                     | X.                                                                                                    |     |                             |
| 全般                                                                     | Zavébes i Hř                                                                                                    |     |                             |
| プライバシー                                                                 |                                                                                                    |     |                             |
| デバイス                                                                   | 1-1-1-2/21                                                                                                    |     |                             |
| ワイヤレス                                                                  |                                                                                                    |     |                             |
| 蘭甲操作                                                                   |                                                                                                    |     |                             |
|                                                                        | 8                                                                                                    | (0) | メールフドレフの入力を式められた提合け         |
|                                                                        |                                                                                                    | (0) | メールアドレスの八月を水のられた場合は、        |
| ユーザーの追加                                                                |                                                                                                    |     | 「Microsoft アカウントを使わずにサインインす |
| Windows へのサインインに使うメー<br>うメール アドレスがわかっている場合が                            | ルアドレスを入力してCIさい (Microsoft のサービスにサインインするために使<br>はそれを入力)                                                          |     | る」をクリックします。                 |
|                                                                        |                                                                                                    |     |                             |
| メールアドレス                                                                |                                                                                                    |     |                             |
| Microsoft 27:02:4-7: Windows (                                         | こサインインチると、次のメリットがあります:                                                                                          |     |                             |
| <ul> <li>Windows ストアからアプルをクロ</li> <li>Microsoft アプリのオン・インコン</li> </ul> | ンロードできます。<br>インツを自動的に入手します。                                                                                     |     |                             |
| <ul> <li>設定をオンラインで同期して、後<br/>いまた同時にます。</li> </ul>                      | 数の PC で同じ使い心地を実現します。プラウザーの必要に入りや暖屋などの                                                                           |     |                             |
| CENT LA STOTING 7.8                                                    |                                                                                                    |     |                             |
|                                                                        |                                                                                                    |     |                             |
|                                                                        |                                                                                                    |     |                             |
|                                                                        |                                                                                                    |     |                             |
| The second second second                                               |                                                                                                    |     |                             |
| 2.2.1.2.min. 22.6.2836.272                                             |                                                                                                    |     |                             |
| X-10 PTD AN ENDERING TO A STATE                                        |                                                                                                    |     |                             |
| Witchaut 2002 President and a                                          | 1242316                                                                                                    |     |                             |
|                                                                        | <u>₩∧</u>                                                                                                    |     |                             |
|                                                                        |                                                                                                    | (0) | 「ローカルマカウント」をクリックします         |
| <u> </u>                                                               |                                                                                                    | (3) | ц ЛИЛЛЛЛЛПСЛЛЛЛАЯ。          |
| ● ユーザーの追加                                                              |                                                                                                    |     |                             |
| サインインするには2つの方法があ                                                       | D#9:                                                                                                    |     |                             |
| Microsoft アカウント                                                        |                                                                                                    |     |                             |
| メール アドレスでサインインすると、2<br>・ Windows ストアからアプリを少ソ                           | XCDX1919-7565/ます:<br>シロードできます。                                                                                  | 1   |                             |
| <ul> <li>Microsoft アプリのオンライン つつ<br/>かけたい こう くつかのの こう</li> </ul>        | ッテンツを自動的に入手します。<br>第40 mg 2011 (44 mg 2014) 10 mg 2014 (1915年)                                                  |     |                             |
| ・ 展走をオンコインで同期して、後<br>や色などの脱注も同期します。                                    | AND A HISTORICAL AND A TOTO - CARLES, TOTO - COMME                                                              |     |                             |
| ローカル アカウント                                                             |                                                                                                    | 1   |                             |
| ローカル アカウントでサインインすると<br>・ わやいか DC ごとにつったったん                             | 、次のようになります:<br>フトロント 5-17-2 201月 11-11 - 11-11                                                                  |     |                             |
| ・アプルがワンロードするには Mic                                                     | アカラストモトキムシシルのショッ。<br>rosoft アルウントが必要ですが、アルウントは後で設定できます。                                                         |     |                             |
| <ul> <li>         ・         ・         ・</li></ul>                      | 追出周期ANません。<br>                                                                                                  | 1   |                             |
|                                                                        |                                                                                                    |     |                             |
|                                                                        |                                                                                                    |     |                             |
|                                                                        |                                                                                                    |     |                             |
|                                                                        |                                                                                                    |     |                             |
|                                                                        |                                                                                                    |     |                             |
|                                                                        |                                                                                                    |     |                             |
|                                                                        |                                                                                                    |     |                             |
|                                                                        | Microsoft アカウント ローカル アカウント チャンセル                                                                                |     |                             |
|                                                                        | Merosoft アカウント ローカル アカウント パインセル                                                                                 |     |                             |
|                                                                        | Microsoft アカウント ローカル 7カウント アルンセル                                                                                |     |                             |

| ユーザーの追加<br>思い知道やすく、他人にはわかのFCUVCKワードを選んでください、先れた場合は、ヒントを表示します。<br>現在、Windows からインターネットに認識することができません。Microsoft アカウントを追加する場合は、インター<br>れいド等時を見べて、やればしてくてみい、<br>ユーザー名 USER02 ×<br>パスワードの触銘入力                                                                                                    | (10) 追加するピアPCのユーザアカウント名を入<br>力します。                                                                                                    |
|----------------------------------------------------------------------------------------------------|----------------------------------------------------------------------------------------------------|
| ユーザーの追加<br>思い出しやすく、他人にはわかめにくいてスワードを選んでください、忘れに場合は、ヒントを表示します。<br>現在、Windows からインターネットに接続することができません。Microsoft アカウントを追加する場合は、インター<br>ネット接続を紹不て、やの直してください。<br>ユーザー名 USER02:<br>パスワード                                                                                                    | <ul> <li>(11)「パスワード」欄に設定するパスワードを入力します。</li> <li>(12)「パスワードの確認入力」欄に設定するパスワードを入力します。</li> <li>入力欄の右のマークをクリックすると、入力した文字が表示されます。</li> <li>「パスワードの作成」を行わないと、ピアPCからマスタ PC にアクセスする際にエラーが発生します。詳細は、次ページの末尾の「パスワードの作成に関する注意事項」を参照してください。</li> </ul> |
| HSRAD         J-U-U-ODIM         Status (NCO-PARADOS) STORAGE (DARAGOS) STORAGE (DARAGOS)         March (NL) (DARAGOS) (STORAGE (DARAGOS) STORAGE (DARAGOS)         J-U-C (DARAGOS)         J-U-C (DARAGOS)         JCO (NARASOS)         JCO (NARASOSOS) | <ul> <li>(13) パスワードを忘れた時に思い出すためのキー<br/>ワードを設定しておく場合は、「パスワードのヒントの入力」欄にキーワードを入力します。(任意です)</li> <li>(14) 「次へ」をクリックします。</li> </ul>                                                                                                    |
| ・ USE OF<br>JAN U OF ALL OF A LOC LE SPONDER LE<br>DESCON<br>USE OF<br>DESCONTROCIONES TO OPPONING SPONDER HINKELLE 7731-1-771(年間AJ.).34<br>DESCONTROCIONES TO OPPONING SPONDER HINKELLE 7731-1-771(年間AJ.).34                                                                                                    | (15) 「完了」をクリックします。                                                                                                    |

|                                                                                                    |                                                                                                    | (16) ユーザーが追加されたこと確認します。 |  |  |
|----------------------------------------------------------------------------------------------------|----------------------------------------------------------------------------------------------------|-------------------------|--|--|
| PC 設定<br>Windows のライセンス<br>認証<br>パーソナル設定<br>ユーザー<br>通知<br>検索<br>共有<br>全般<br>プライバン<br>デバイス<br>ライヤレス<br>簡単操作 | Ward 11<br>Ward 2000<br>Ward 2000 |                         |  |  |

![](_page_20_Picture_1.jpeg)

以上でネットワーク設定は終了です。

# 5.プリンタ共有の設定

### 《マスタ PC に接続したプリンタ GE5000 を共有する場合》

(1) プリンタをプリンタポートに接続し、ドライバをインストールします。 - n × 49 (2) 「コントロールパネル」-「デバイスとプリンタ (e) (·) - ↑ (·) + □>tO-0.700 + N-P\$1289525 + ー」をクリックします。 ム・席 水本外 ホーロ・トミロ - デバイスとプリンター ● フバイスの思想 「アバターのほう」 マウス ● アバイスマネーシャー Windows To Go 20 - 020-02020世紀 システムとセキュリティ キットワークとインターネット LO またいたのでは メティンキャットイルのなる自然の記載 | CD またいたのパティアの日期同主 A-P0172890>P 20日本15年20日 10月17日をおかえます。日本日本の20日本の5年、スリール日本の1014-1-10日来 20日本1-5-Hスリールド語になる世界を第一、日本の第450時期 Windows モビリティセンター 市場で使うモドリア (日本の別学) カルドンアーション用の日本の別学 (四) 位置情報の設定 主体認証デバイス

単体認証デバイス

Windows たの後校の使用 | 後日アー4の日間 | 後日アー4の目間 (3) 「CASIO SPEEDAI GE5000」を選択し、右クリッ - m x デバイスとプリンタ クして「プリンターのプロパティ」をクリックしま デバイスの設計 プロ59-05200 日間55万の表示 通常語びの59-0個種 プロトリーバープロパティ 🗴 🔤 💌 📦 す。 \* FRAX (3) Engepht USB λ.DT//42 9 • 7009-(3) EVEL2012(C) 7929-070/074(P) and the second second (V)斜顶0551715 @ 197/12/1-7-(29/(T) Ø H≵ HB 41-L0 ¥0741x>+ CASIO SPEEDIA GE... 7154-JU/57(00) (4) 「共有」タブをクリックします。 × CASIO SPEEDIA GE5000のプロパティ -全般 共有 ポート 洋田設定 色の管理 セキュリティ 環境設定 ユーティリティ バージョン消報 (5) 「このプリンターを共有する」をチェックします。 このプレシャーを共有すると、このコンビューサーにコーザーをとけなり一件を持っ ネットワーク上のコーザーのみが、そのプレットで回顧でをます。コンピューター が20一プス球動のときは、プレッチーを利用するととなったません。協定を設置す 私には、ネットワークと共有なシャーを使用していたか。 (6) 「OK」をクリックします。 ■このプリンターを共有する(S) 共有名(H): CASIO SPEEDIA GESOOO 図クライアントコンピューターで印刷ショブのレンダリングをする(B) F54/(-いっか、 このプリンターを他のパージョンの Windows を実行しているユーザーと共有 する場合、ユーザーがプリンタードライバーを検索する必要がなくなるように、 追加ドライバーをインストールすることをお触めします。 追加ドライバー(D)... OK キャンセル 適用(A) ヘルプ

以上でプリンタ共有の設定は終了です。

### 参考資料

1.ユーザーアカウント制御(UAC)について

Windows 8 / 7 / Vista が稼働するクライアント PC では、管理者権限をもつユーザアカウントでロ グオンしていても、セキュリティに関するメッセージ画面が表示される場合があります。これは、 OS のセキュリティを強化するため、Windows Vista 以降で導入された機能です。

| <ul> <li>         ・● ユーザー アカウント制御         ・●         ・● 次のプログラムにこのコンピューターへの変更を許可しますか?         ・●         ・● プログラム名: UserAccountControlSettings         確認済みの発行元: Microsoft Windows         ・● 詳細を表示する(D)         ・● はい(Y)         ・いしえ(N)         ごれらの通知を表示するタイミングを変更する         ・●     </li> </ul> | (7) 管理者権限の場合<br>左の画面が表示された場合、内容をご確認の<br>上、「続行」をクリックしてください。                             |
|----------------------------------------------------------------------------------------------------|----------------------------------------------------------------------------------------|
| ** ユーザー アカウント制御     ** ユーザー アカウント制御の設定     なのプログラムにこのコンピューターへの変更を許可しますか?     「」 プログラム名: ユーザー アカウント制御の設定     報認済みの発行元: Microsoft Windows     ファイルの入手先: このコンピューター上のハード ドライブ     秩行するには管理者アカウントのパスワードを入力して、[はい] をクリック     してください。     user01     パスワード     wiser01     パスワード     ばい(Y) いいえ(N)         | (8) 標準ユーザの場合<br>左の画面が表示された場合、内容をご確認の<br>上、管理者権限をもつユーザアカウントのパスワ<br>ードを入力し、「OK」をクリックします。 |
| (9) これらのメッセージが表示されるの<br>Windows カラーを使用したマークが<br>示さ  ● プロパティ(P) ● 設定の                                                                                                    | は、ボタンやクリックできるリンクの先頭に<br>表示されている場合です。<br>「ユーザーアカウント制御」のメッセージが表<br>変更 れるボタンやリンクの例        |
| 「ユーザーアカウント制御」のメッセ・<br>プロパティ( <u>R</u> ) 更新プロ                                                                                                    | ージが表示されないボタンやリンクの例<br><sup>グラムの確認</sup>                                                |

### 2.改訂履歴

|  | 平成25年1月31日 |  | 初版発行 |  |
|--|------------|--|------|--|
|--|------------|--|------|--|